| Berkele<br>Law<br>Library     | ey How I<br>— Renew Libr         | Do I<br>ary Books?              |                      |
|-------------------------------|----------------------------------|---------------------------------|----------------------|
| G                             | o to <u>Law Library Homepage</u> | and search the <u>Law Li</u>    | <u>brary Catalog</u> |
|                               | TOP DATABASES                    | DATABASES A-Z »                 |                      |
|                               | Law Library Catalog              | Go                              | K                    |
| On the <u>La</u><br>on "login | w Library Catalog homepa,        | <u>ge,</u> in the upper right h | and corner clic      |

erkeley Law Library Catalog

Login with your CalNet ID and passphrase. Click "Personalize" and "Your loans " to get a list of your items.

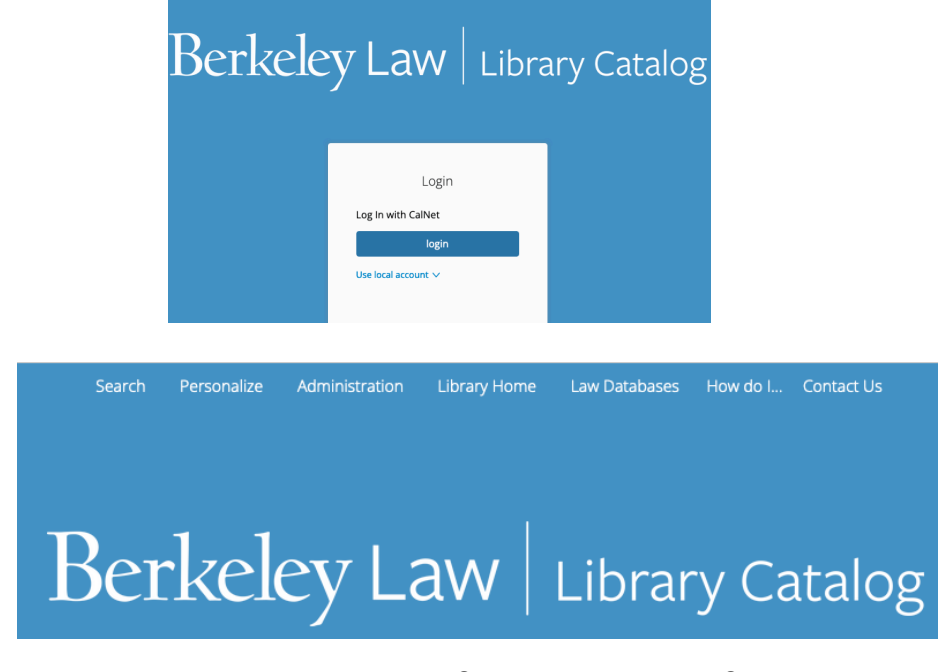

You can renew a specific item or all of your items.

Your Loans

| Item                                | Loaned on  | Due date   | Estimated Fine | Action(s)       | K |
|-------------------------------------|------------|------------|----------------|-----------------|---|
| Reflections on international arbitr | 2024-08-13 | 2024-11-11 | -              | Renew           |   |
|                                     |            |            |                | Renew all loans | K |

**Note**: This procedure is used only for Law Library books. To renew books checked out through the Main Library go to the <u>Main Library</u> <u>site</u> and login there to renew books or manage your account. Need help? You can always <u>chat</u> a Reference Librarian.